## Mango-E-Toi Board Developer Manual

http://www.mangoboard.com/ http://cafe.naver.com/embeddedcrazyboys Crazy Embedded Laboratory

## **Document History**

| Revision | Date | Change note |
|----------|------|-------------|
|          |      |             |
|          |      |             |

| 1. | Mango-E-Toi보드 라이팅 방법                       | 4  |
|----|--------------------------------------------|----|
| 2. | Mango-E-Toi Ethernet Module(ENC28J60) TEST | 8  |
| 3. | Mango-E-Toi 2.4GHz RF Module(CC2520) TEST  | 14 |
| 4. | Mango-E-Toi 900MHz RF Module(CC1120) TEST  | 21 |

## 1. Mango-E-Toi보드 라이팅 방법

"Character LCD"는 옵션입니다.

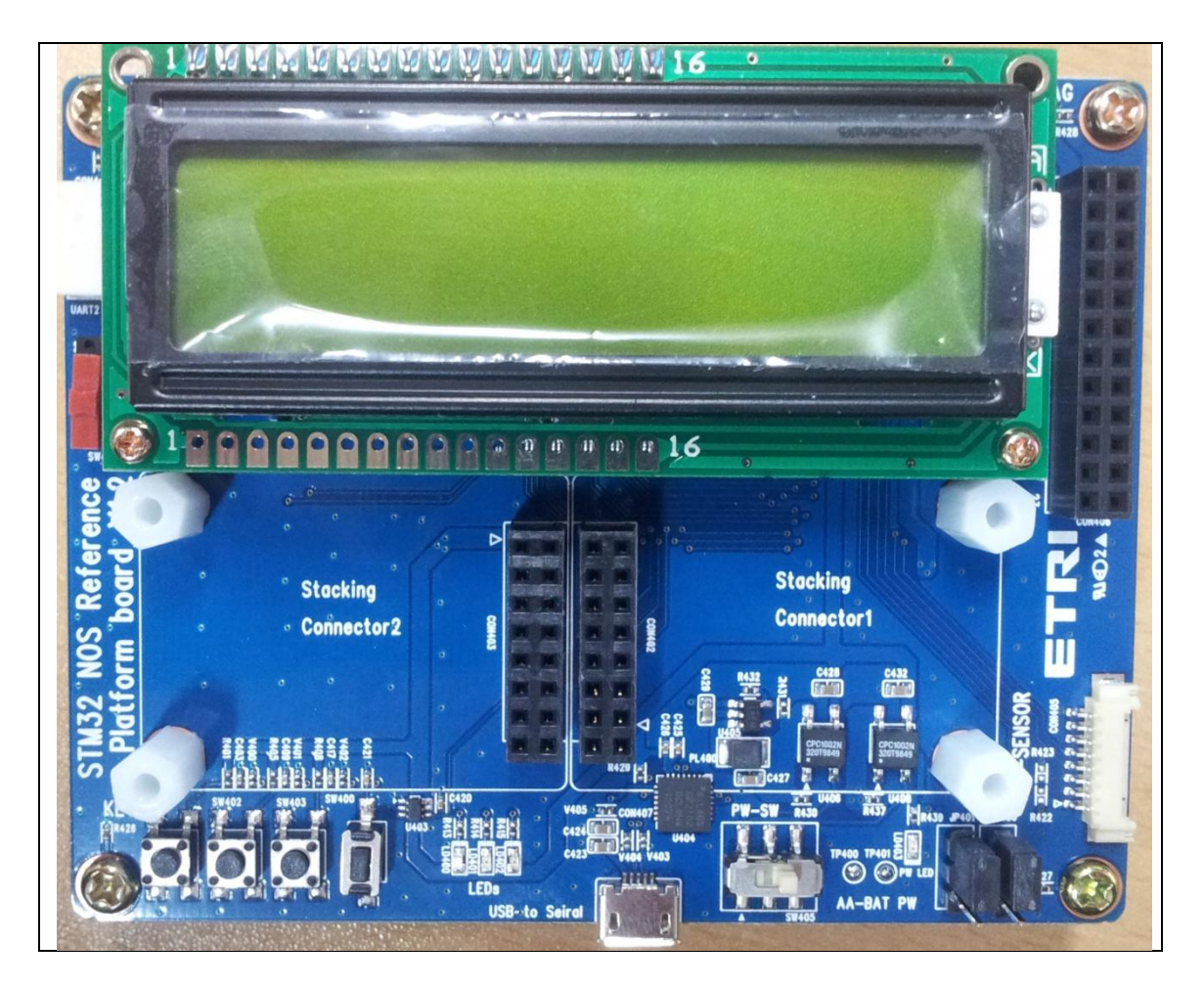

Mango-E-Toi 기본 모습입니다. Mango-E-Toi 보드는 에너지 절감형 운영체제를 위한 ARM 보드. 현재 보드 상태를 RF보드 또는 이더넷을 통하여 전송할 수 있는 기능을 가지고 있는 보드

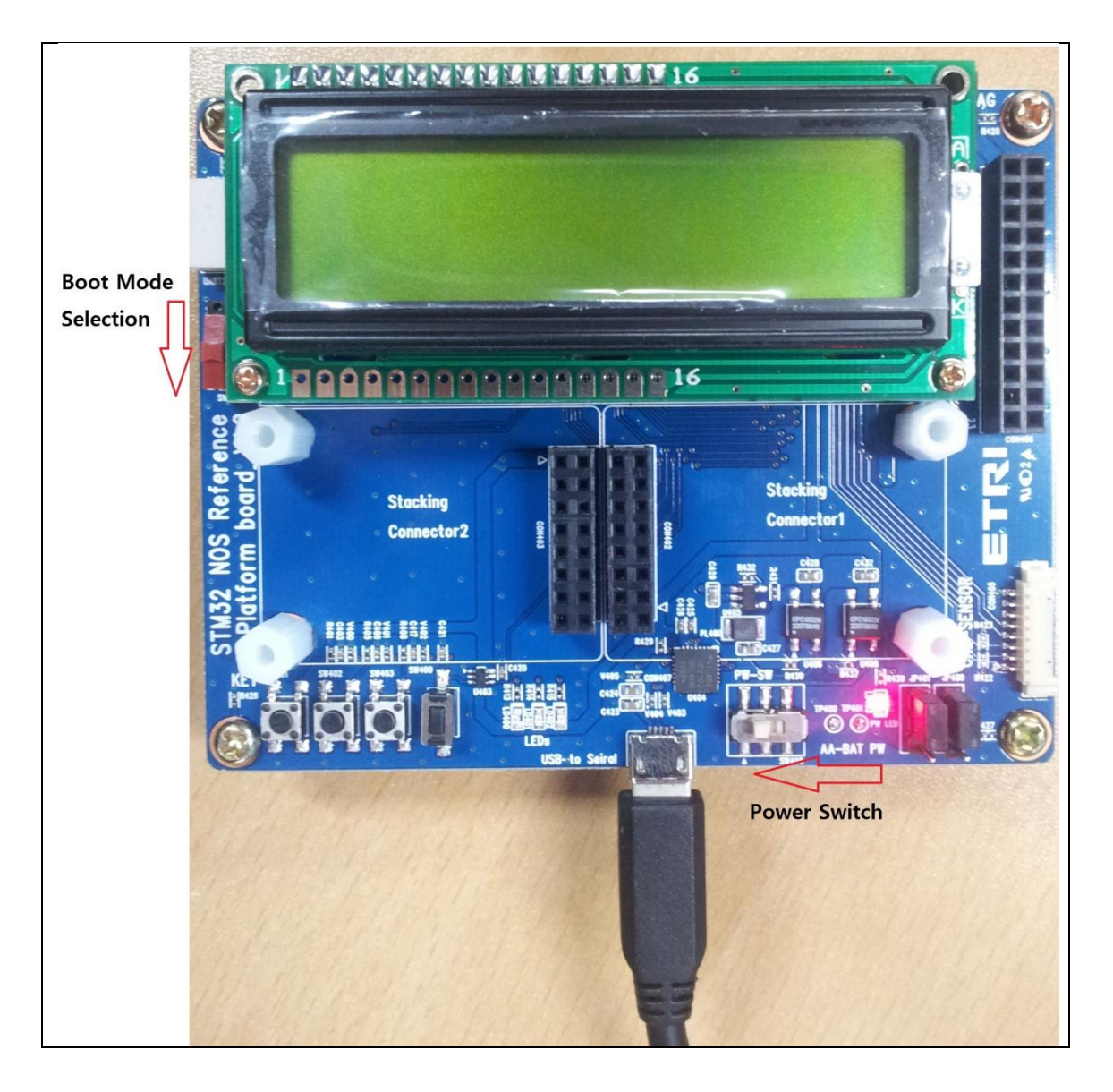

Source and Image Download

다음과 같이 Boot Mode selection을 아래로 내리고 마이크로 USB를 컴퓨터와 보드에 연결 Power switch를 on합니다.

| 파일(F) 동작(A) 보기(M) 도움말(H)                     | _뭐 장치 관리자                                                         | Flash Loader Demonstrator                                                                                                    |
|----------------------------------------------|-------------------------------------------------------------------|----------------------------------------------------------------------------------------------------|
| Silicon Labs CP210x USB to UART Bridge(COM3) | 파일(F) 등작(A) 보기(V) 도응말(H)                                          | Select the communication port and set settings, then click next to open<br>connection.<br>Common for all families<br>© UART<br>Port Name COM3  Parity Even<br>Baud Rate 115200  Echo Disabled<br>Data Bits 8  Timeout(s) 10 |
| Back Next Cancel Close                       | V Silicon Labs CP210x USB to UART Bridge(COM3)<br>- 영 통신 포트(COM1) | Back Next Cancel Close                                                                                                    |

마이크로 USB를 꽂으면 장치관리자에서 위와같이 장치 인식 한 것을 확인 할 수 있습니다.

Flash Loader Demonstrator을 열고 장치관리자에서 확인한 Port Name으로 변경 후 Next 클릭

| Flash Loader Demonstrator                           | Flash Loader Demonstrator                                                                                                    |
|-----------------------------------------------------|----------------------------------------------------------------------------------------------------|
| STMicroelectronics                                  | STMicroelectronics                                                                                                    |
| Target is readable, Please click "Next" to proceed, | Please, select your device in the target list<br>Target STM32.High-density_256K   PID (h) 0414  PID = 104                                                                                                    |
| Remove protection                                   | Version [2,2<br>Flash                                                                                                    |
| Flash 256 KB                                        | Name         Start add         End addr         Size         R         W.           Page0         0x         8000000         0x         80007FF         0x800 (2K)         C           Page1         0x         8000800         0x         80007FF         0x800 (2K)         C         C           Page1         0x         8001000         0x         80017FF         0x800 (2K)         C         C           Page2         0x         8001000         0x         80017FF         0x800 (2K)         C         C           Page3         0x         8001800         0x         80017FF         0x800 (2K)         C         C           Page4         0x         8002000         0x         80027FF         0x800 (2K)         C         C           Page5         0x         8002800         0x         8002FFF         0x800 (2K)         C         C           Page6         0x         8003000         0x         80037FF         0x800 (2K)         C         C           Page7         0x         8004000         0x         80047FF         0x800 (2K)         C         C           Page8         0x         8004800         0x         80047FF |
| Back Next Cancel Close                              | Back Next Cancel Close                                                                                                    |

Next를 누르고 Target을 STM32\_High-density\_256K으로 선택 후 Next를 클릭

| Flash Loader Demonstrator                                                                                            |
|----------------------------------------------------------------------------------------------------|
| STMicroelectronics                                                                                                   |
| C Erase                                                                                                    |
| © All C Selection                                                                                                    |
| Download to device     Download from file     Cittle Control of the second from file                                 |
| Erase necessary pages      No Erase     Global Erase                                                                 |
| <ul> <li>Ø 8000000 ▼ Jump to the user program</li> <li>Optimize (Remove some FFs) ▼ Verify after download</li> </ul> |
| Apply option bytes                                                                                                   |
| C Upload from device<br>Upload to file                                                                               |
| C Enable/Disable Flash protection                                                                                    |
| ENABLE READ PROTECTION                                                                                               |
| <ul> <li>Edit option bytes</li> </ul>                                                                                |
| Back Next Cancel Close                                                                                               |

Download to device에 Etoy이의 바이너리 파일의 위치를 입력합니다. Next를 클릭합니다.

라이팅이 완료돼었습니다.

2. Mango-E-Toi Ethernet Module(ENC28J60) TEST

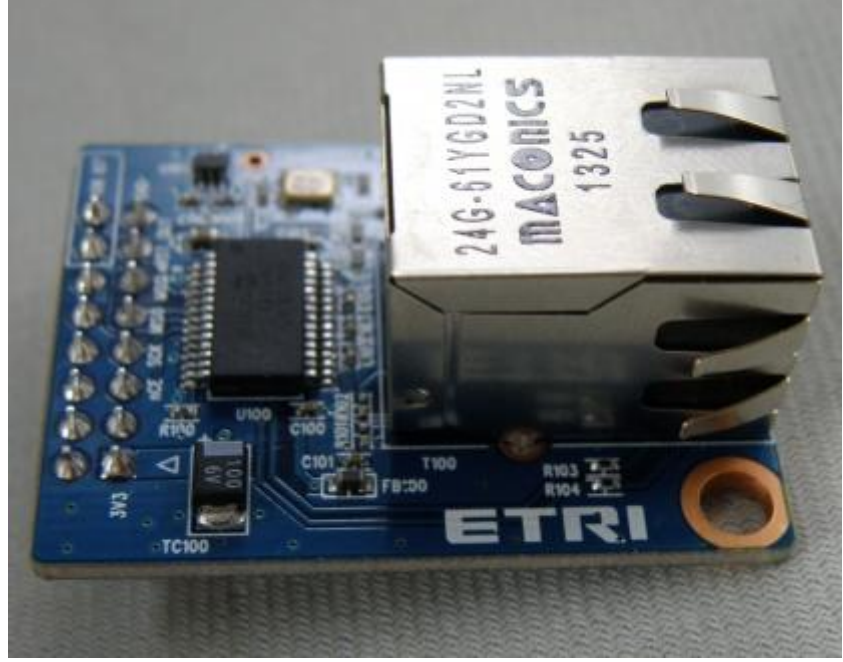

ENC28J60입니다.

보드에 결합하여 이더넷을 통한 전송이 가능합니다.

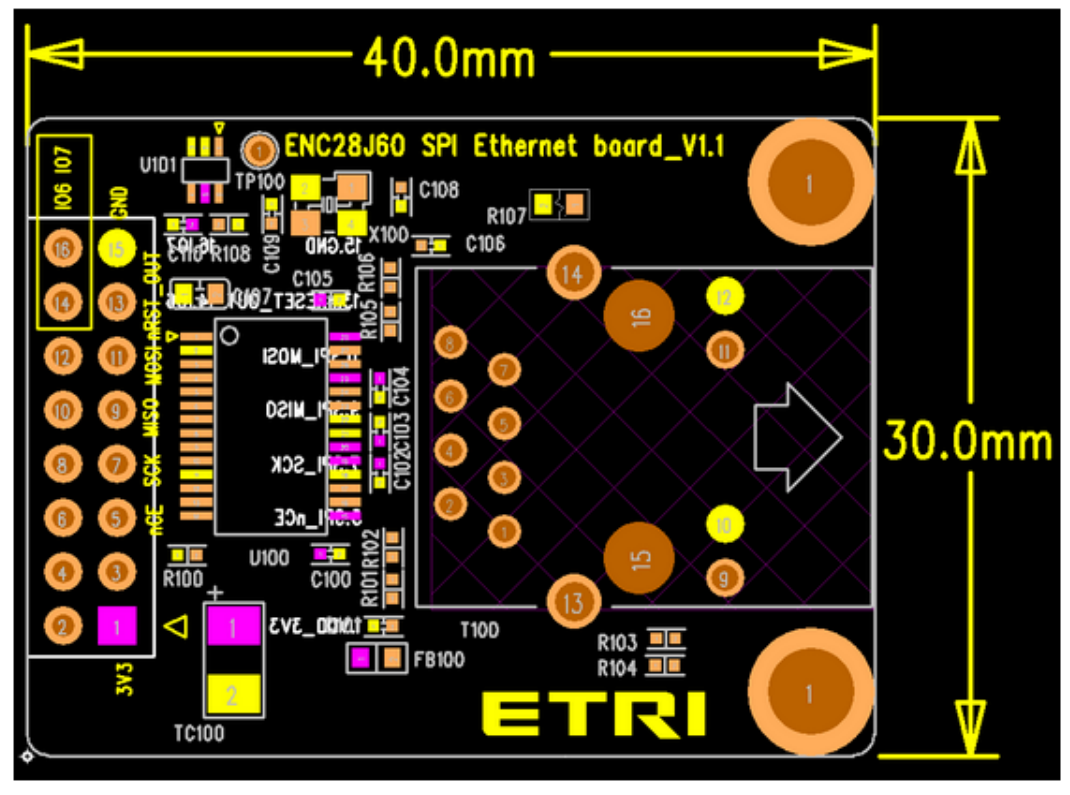

소스가 고정이여서 소스를 수정해야합니다.

simple\_server.c (ENC28J60)

static unsigned char myip[4] = {192,168,57,25}; static char baseurl[]="http://192.168.57.25/";

위에 ip를 변경해주고 컴파일 후 바이너리파일을 라이팅하면 됩니다.

simple\_server.c (ENC28J60)

static unsigned char myip[4] = {12,92,163,33}; static char baseurl[]="http://12.92.163.33/";

위와 같이 변경했습니다.

부팅스위치를 위로 올립니다.

전원을 공급하는 USB 케이블이 연결되면 자동으로 하나의 Com port가 잡히게 됩니다.

그 Com port를 이용하여 시험하면 됩니다.

터미널 창으로 보면 아래와 같이 뜹니다.

Press menu key

-----

0> System Information

-----

1> LED Test

- 2> KEY Test
- 3> Connector 1 CC2520 Test
- 4> Connector 2 CC2520 Test
- 5> Connector 1 CC1120 Test
- 6> Connector 2 CC1120 Test
- 7> Connector 1 ENC28J60 Test
- 8> Connector 2 ENC28J60 Test

-----

x> quit

9

부팅이 이루어진 후에 Ethernet 시험을 위해서는 7번과 8번 메뉴를 이용하면 됩니다. Connector 1과 Connector 2를 각각 선택하는 것입니다.

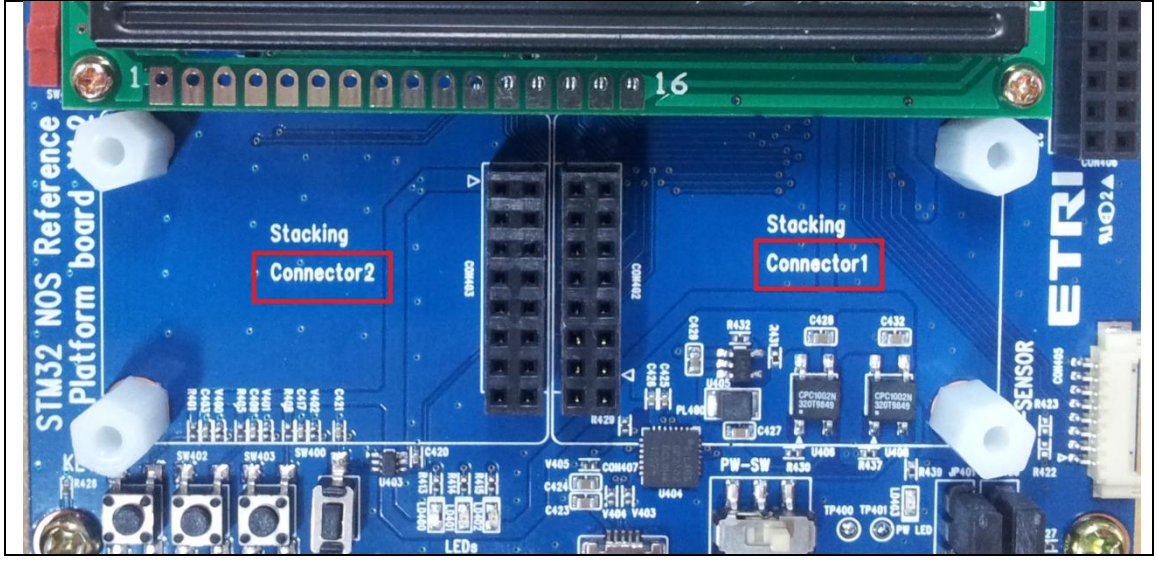

Mango-E-Toi에 ENC28J60를 Connector1, Connector2 중에 연결한 곳에 따라 7번과 8번 메뉴를 선택하면 됩니다.

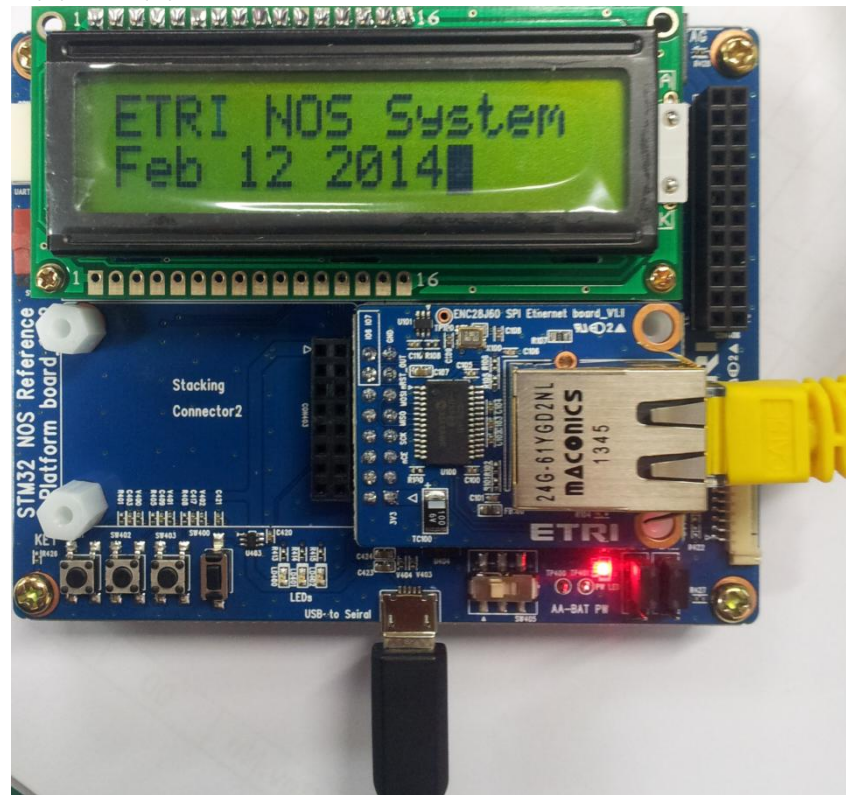

보드에 ENC28J60를 Connector1에 연결 후 이더넷포트를 연결합니다.

| 7 is selected                             |
|-------------------------------------------|
| ENC28J60_Test() S                         |
| mymac: 0x5A, 0x5B, 0x5C, 0x1D, 0x3E, 0x2F |
| myip: 192.168.55.25                       |
| MAADR5 = 0x5a                             |
| MAADR4 = 0x5b                             |
| MAADR3 = 0x5c                             |
| MAADR2 = 0x1d                             |
| MAADR1 = 0x3e                             |
| MAADRO = 0x2f                             |

Connector 1에 ENC28J60을 연결했으므로 7번을 선택합니다. 현재 IP는 12.92.163.33로 설정되어 있습니다.

C:\Users\Administrator>ping 192.168.55.25 Ping 192.168.55.25 32바이트 데이터 사용: 192.168.55.25의 응답: 바이트=32 시간=2ms TTL=64 192.168.55.25의 응답: 바이트=32 시간=1ms TTL=64 192.168.55.25의 응답: 바이트=32 시간=1ms TTL=64 192.168.55.25의 응답: 바이트=32 시간=1ms TTL=64 192.168.55.25에 대한 Ping 통계: 패킷: 보냄 = 4, 받음 = 4, 손실 = 0 (0% 손실), 왕복 시간(밀리초): 최소 = 1ms, 최대 = 2ms, 평균 = 1ms

PC에서 Ping을 수행해보았고 정상 동작 합니다.

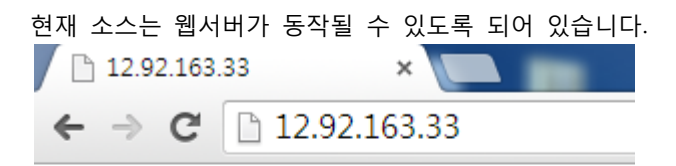

Usage: http://12.92.163.33/password

12.92.163.33에 접속하면 위와 같이 password를 입력해야 합니다. 암호는 123456이고 아래와 같이 접속하면 됩니다.

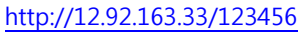

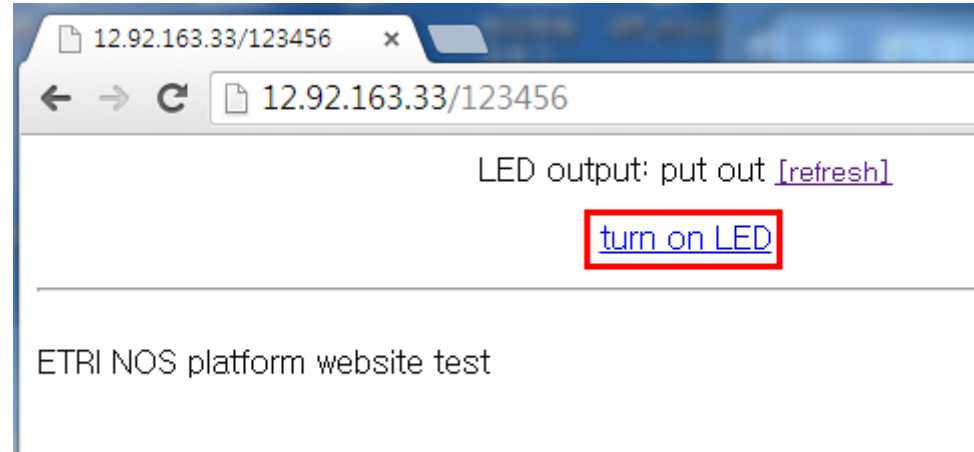

turn on LED 부분을 클릭하면 보드의 LED 1이 켜집니다.

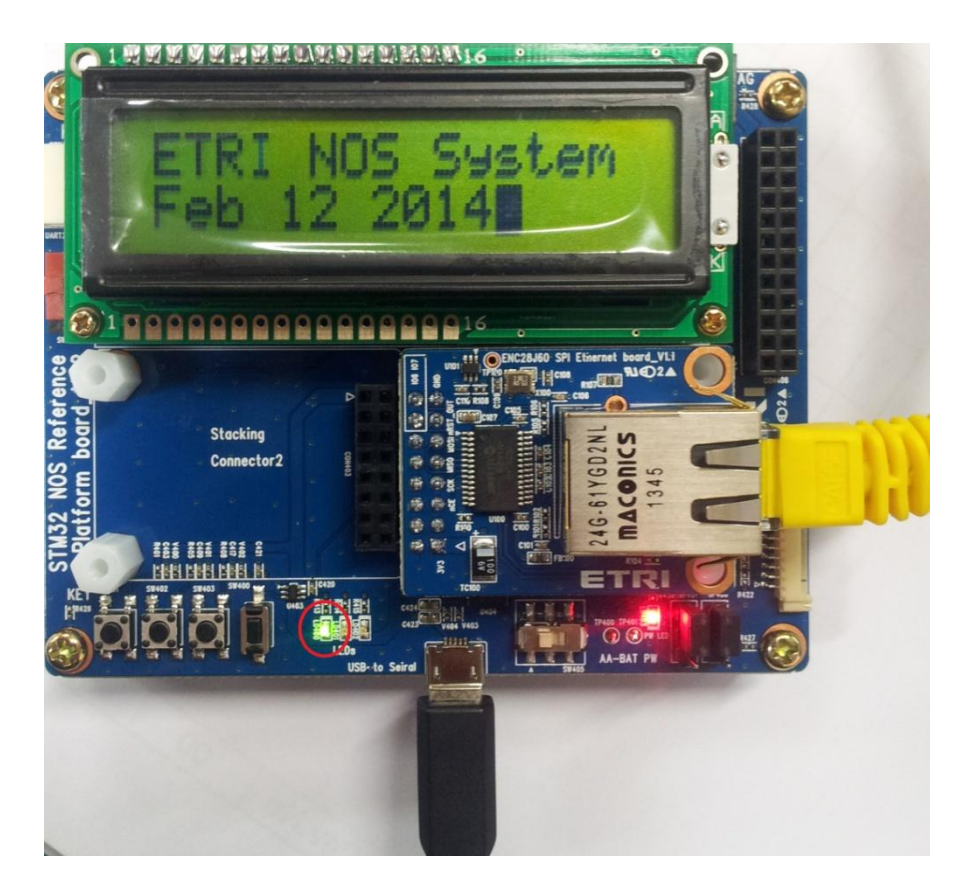

| 192.168.55.25/   | <b>123456</b> /1                     | ×         |                  |                      | -           |  |
|------------------|--------------------------------------|-----------|------------------|----------------------|-------------|--|
| ← → C fi         | 192                                  | .168.55.2 | <b>25</b> /12345 | 6/1                  |             |  |
| ₩ 애플리케이션 [       | ) CRZ홈                               | 📼 N카페     | Mail 🔀           | <mark>10</mark> G캘린더 | 😑 Pooh Blog |  |
|                  | LED output: turn on <u>[refresh]</u> |           |                  |                      |             |  |
| <u>close LED</u> |                                      |           |                  |                      |             |  |
| ETRI NOS platfo  | orm web                              | site test |                  |                      |             |  |

close LED 부분을 클릭하면 보드의 LED 1이 꺼집니다.

3. Mango-E-Toi 2.4GHz RF Module(CC2520) TEST

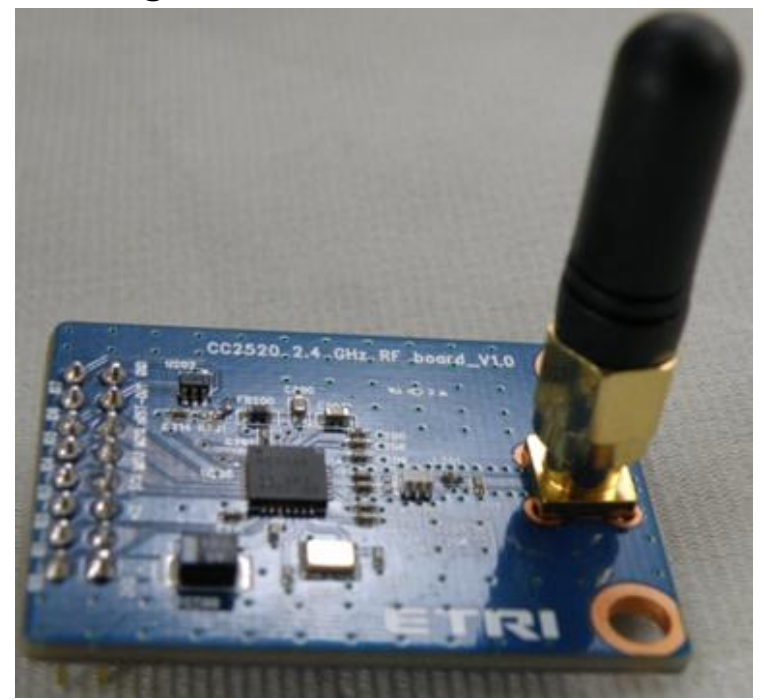

Mango-E-Toi 보드는 에너지 절감형 운영체제를 위한 ARM 보드. 현재 보드 상태를 RF보드 또는 이더넷을 통하여 전송할 수 있는 기능을 가지고 있는 보드

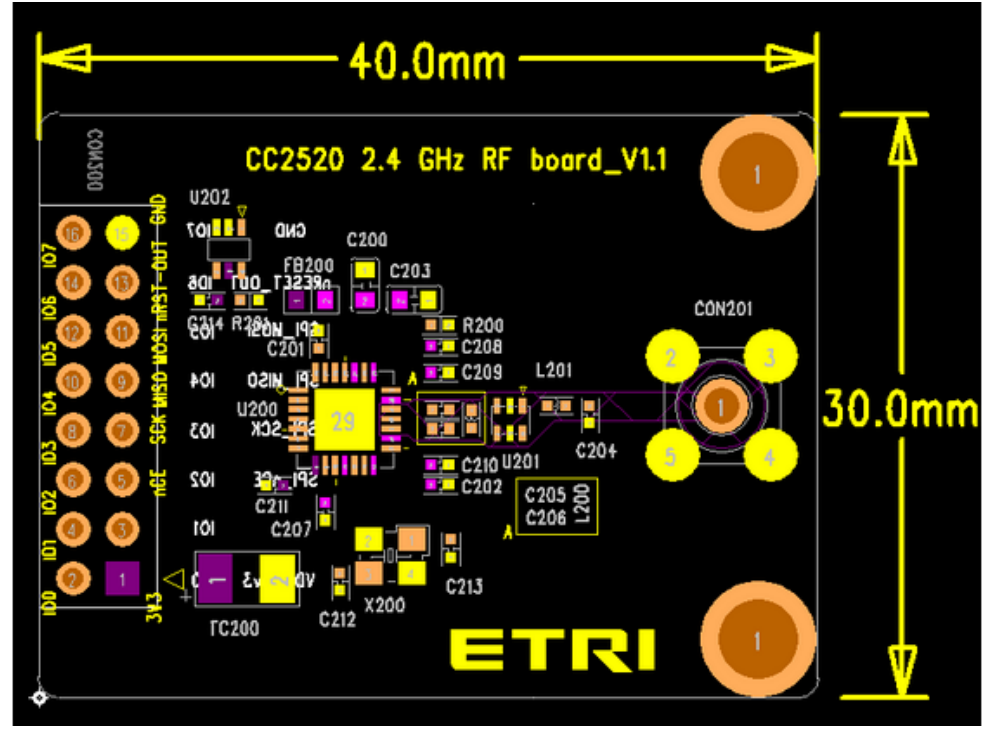

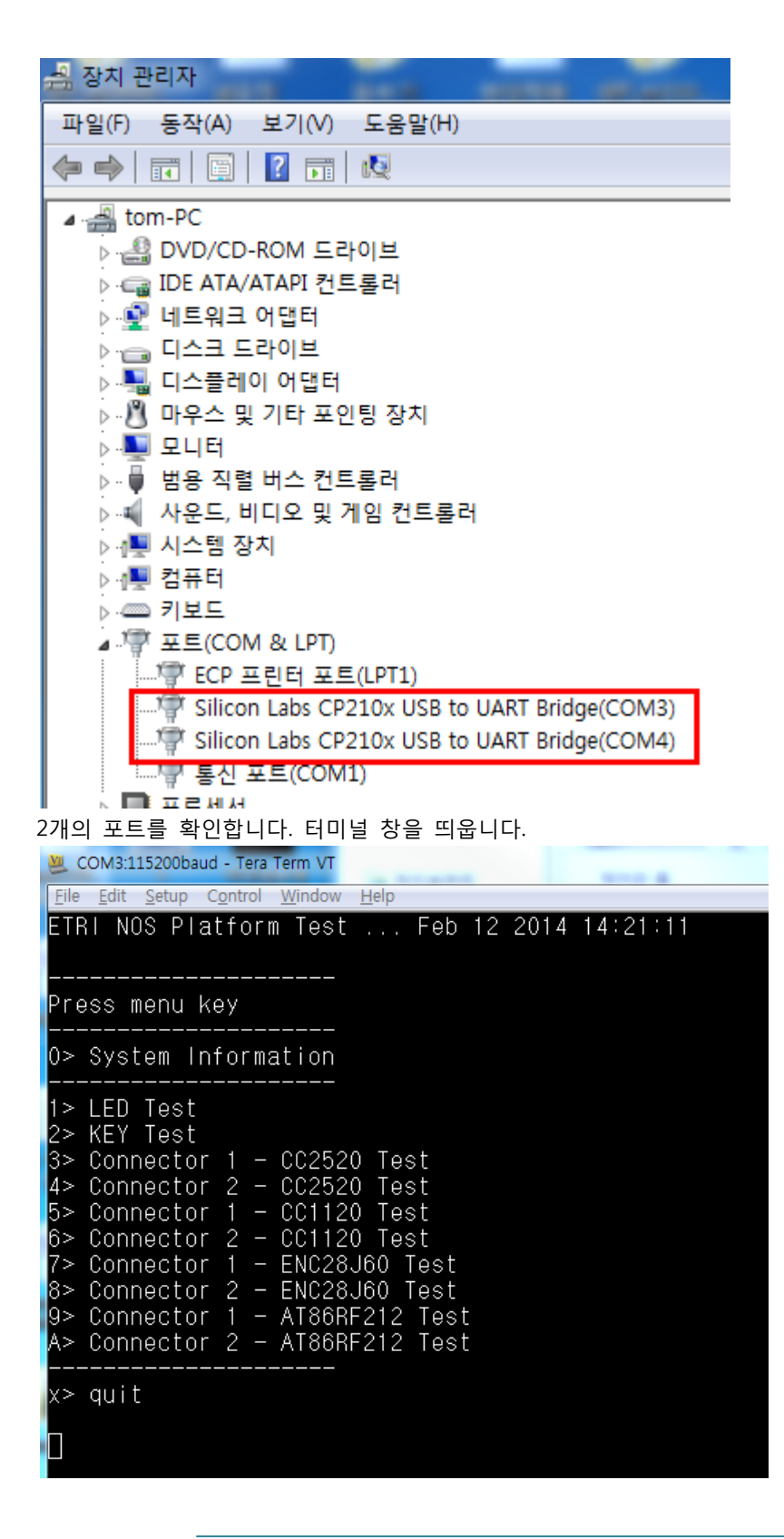

부팅이 이루어진 후에 RF시험을 위해서는 3번과 4번 메뉴를 이용하면 됩니다. Connector 1과 Connector 2를 각각 선택하는 것입니다.

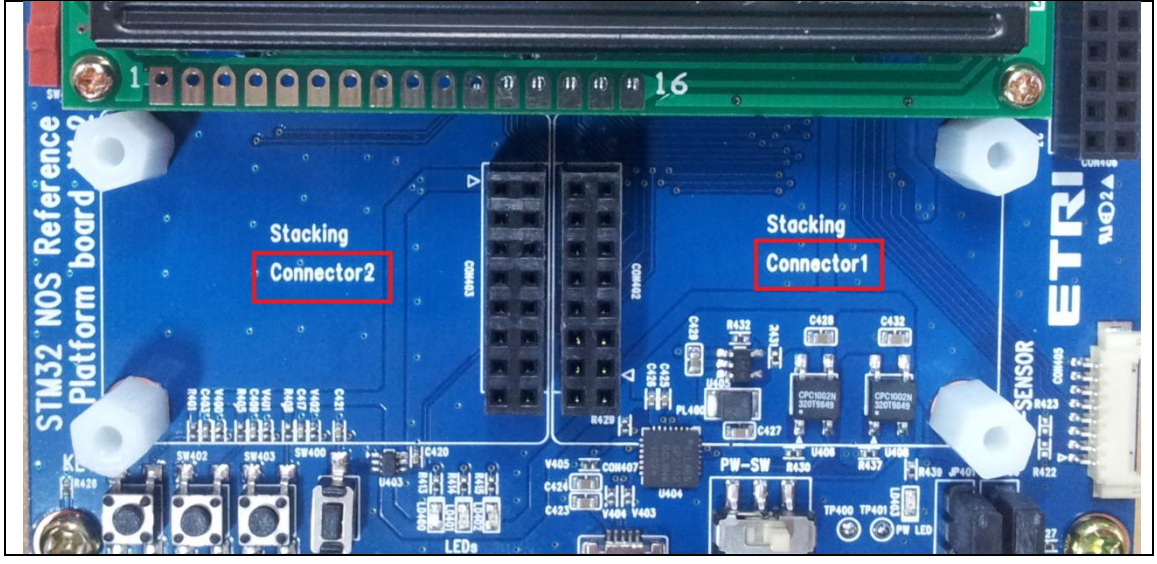

Mango-E-Toi에 CC2520를 Connector1, Connector2 중에 연결한 곳에 따라 3번과 4번 메뉴를 선택하면 됩니다.

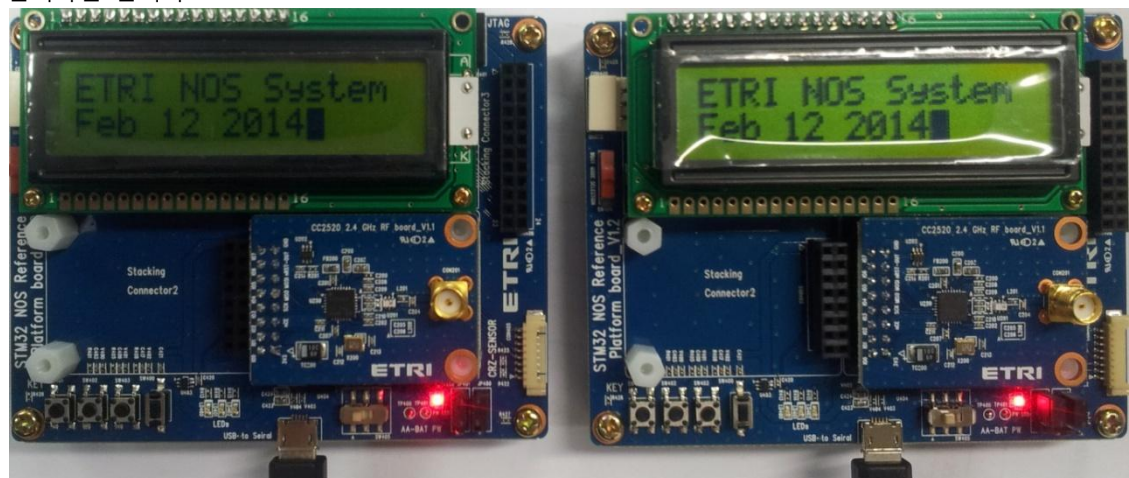

위의 사진처럼 E-Toi보드 두대를 준비하고 원하는 connector에 cc2520을 연결합니다. 2개의 보드는 1번 connector에 연결했으므로 터미널에 3번을 입력합니다.

| 3 is selected                                                                                                    |                                                                                                    |  |  |  |  |  |
|----------------------------------------------------------------------------------------------------|----------------------------------------------------------------------------------------------------|--|--|--|--|--|
| ZigBee_Test() S                                                                                                    |                                                                                                    |  |  |  |  |  |
| - Select Channel -<br><a> channel 11, <b> channel 12, <c><br/><e> channel 15, <f> channel 16, <g><br/><i> channel 19, <j> channel 20, <k><br/><m> channel 23, <n> channel 24, <o><br/>П</o></n></m></k></j></i></g></f></e></c></b></a> | channel 13, <d> channel 14<br/>channel 17, <h> channel 18<br/>channel 21, <l> channel 22<br/>channel 25,  channel 26</l></h></d> |  |  |  |  |  |
| 3번을 입력하면 아래와 같이 채널 선택창이 뜹니다.                                                                                                    |                                                                                                    |  |  |  |  |  |
| 2개의 보드를 같은 채널로 맞춥니다.<br>W COM4:115200baud - Tera Term VT                                                                                                    | M COM2:115200baud - Tora Torm VI                                                                                                 |  |  |  |  |  |
| File Edit Setup Control Window Help                                                                                                    | File Edit Setup Control Window Help                                                                                              |  |  |  |  |  |
| Press menu key<br>1> Print Registers: FREG<br>2> Print Registers: SREG<br>3> appLight<br>4> appSwitch                                                                                                    | Press menu key<br>1> Print Registers: FREG<br>2> Print Registers: SREG<br>3> appLight<br>4> appSwitch                            |  |  |  |  |  |
| 5> PER Test appReceiver<br>6> PER Test appTransmitter                                                                                                    | 5> PER Test appReceiver<br>6> PER Test appTransmitter                                                                            |  |  |  |  |  |
| a> Current Tx Power<br>b> Tx Power Up<br>c> Tx Power Down                                                                                                    | a> Current Tx Power<br>b> Tx Power Up<br>c> Tx Power Down<br>                                                                    |  |  |  |  |  |
| d> Set reg Modulation<br>e> Set reg UnModulation                                                                                                    | d> Set reg Modulation<br>e> Set reg UnModulation<br>                                                                             |  |  |  |  |  |
| <br>x> quit                                                                                                    | x> quit                                                                                                    |  |  |  |  |  |

위와 같이 동일하게 들어갑니다.

## is selected halRfInit() S basicRfReceiveOn() S

하나의 보드를 5번을 눌러서 PER Test appReceiver(리시버) 상태입니다.

is selected halRflnit() S PACKET\_SIZE sizeof(perTestPacket\_t) is 104 Select Burst Size 1> BURST\_SIZE 1000 2> BURST\_SIZE 10000 3> BURST\_SIZE 100000 4> BURST\_SIZE 1000000

다른 보드에서 6번을 눌러서 PER Test appTransmitter(트랜스미터) 상태입니다.

여기서 1,2,3,4번을 선택합니다. 선택 후 엔터를 누릅니다.

- -💐 COM3:115200baud - Tera Term VT Edit Setup Window <u>H</u>elp a> Current Tx Power b> Tx Power Up c> Tx Power Down d> Set reg Modulation e> Set reg UnModulation x> quit is selected halRfInit() S <u>basic</u>RfReceiveOn() S rcvP: 16, lostP: 0, PER: 0.00 %, RSSI:-14.00 dBm rcvP: 32, lostP: 0, PER: 0.00 %, RSSI:-28.00 dBm rcvP: 48, lostP: 0, PER: 0.00 %, RSSI:-28.00 dBm rcvP: 64, lostP: 0, PER: 0.00 %, RSSI:-28.00 dBm rcvP: 80, lostP: 0, PER: 0.00 %, RSSI:-28.00 dBm rcvP: 96, lostP: 0, PER: 0.00 %, RSSI:-29.00 dBm rcvP: 112, lostP: 0, PER: 0.00 %, RSSI:-29.00 dBm rcvP: 128, lostP: 0, PER: 0.00 %, RSSI:-28.00 dBm rcvP: 128, lostP: 0, PER: 0.00 %, RSSI:-28.00 dBm rcvP: 144, lostP: 0, PER: 0.00 %, RSSI:-28.00 dBm rcvP: 160, lostP: 0, PER: 0.00 %, RSSI:-28.00 dBm - • × 💹 COM4:115200baud - Tera Term VT File Edit Setup Control Window Help is selected halRfInit() S PACKET\_SIZE sizeof(perTestPacket\_t) is 104 Select Burst Size 1> BURST\_SIZE 1000 2> BURST\_SIZE 10000 3> BURST\_SIZE 100000 4> BURST\_SIZE 1000000 is selected Selected Burst Size: 1000 basicRfReceiveOff() S Press Any Key to start sending data ... basicRfReceiveOn() S sntP: 16 sntP: 32 sntP: 48 sntP: 64 sntP: 80 sntP: 96 sntP: 112 sntP: 128 sntP: 144

상단에 COM3가 PER Test appReceiver 하단에 COM4가 PER Test appTransmitter입니다.

에러가 난 경우 아래와 같이 출력됩니다.

| sntP: 320                   |     |
|-----------------------------|-----|
| [ERROR] basicRfSendPacket() | 487 |
| [ERROR] basicRfSendPacket() | 487 |
| sntP: 336                   |     |
| [ERROR] basicRfSendPacket() | 487 |
| [ERROR] basicRfSendPacket() | 487 |
| [ERROR] basicRfSendPacket() | 487 |
| [ERROR] basicRfSendPacket() | 487 |
| sntP: 352                   |     |

이제 2개의 E-Toi장비를 반대로 test합니다.

4. Mango-E-Toi 900MHz RF Module(CC1120) TEST

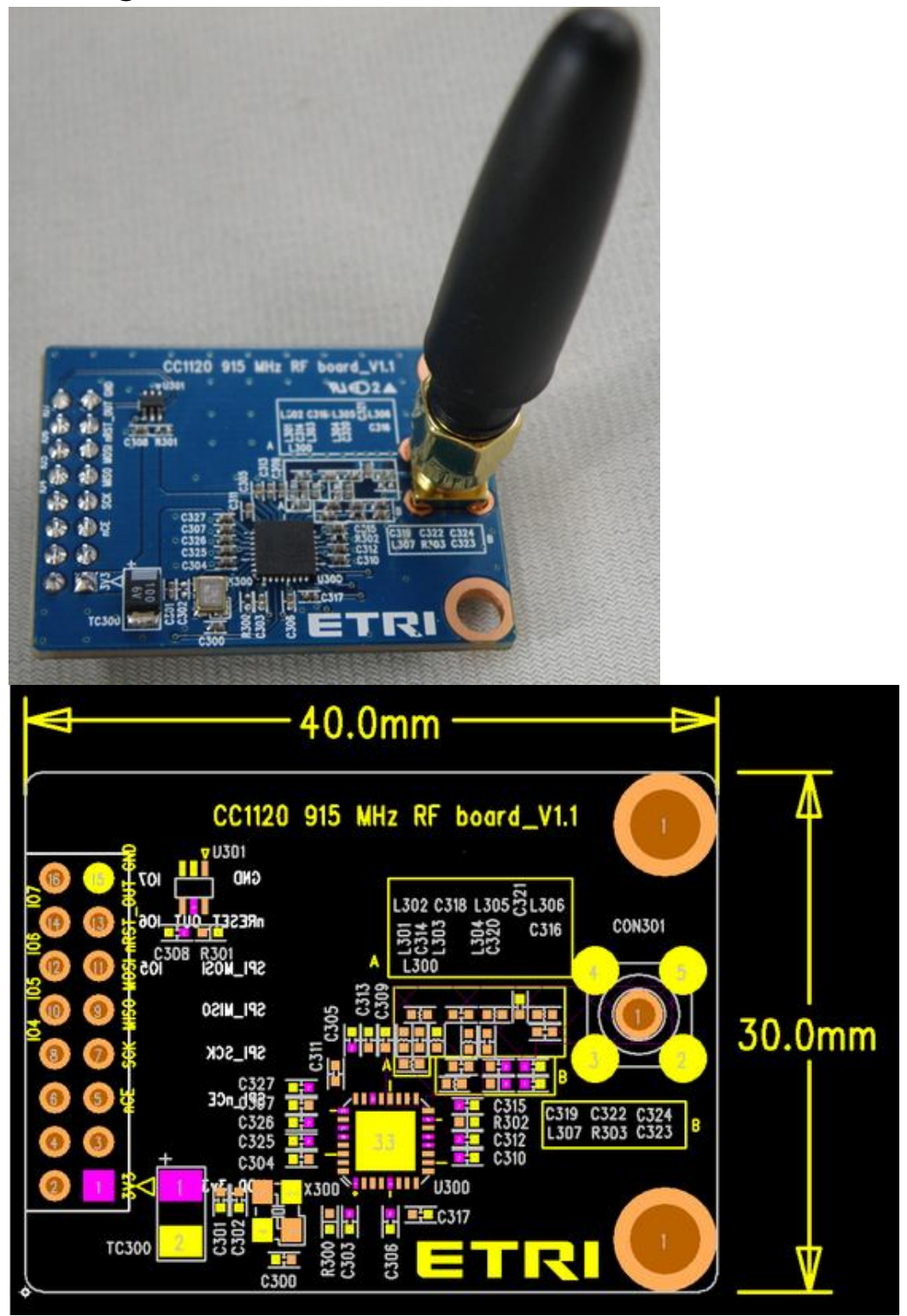

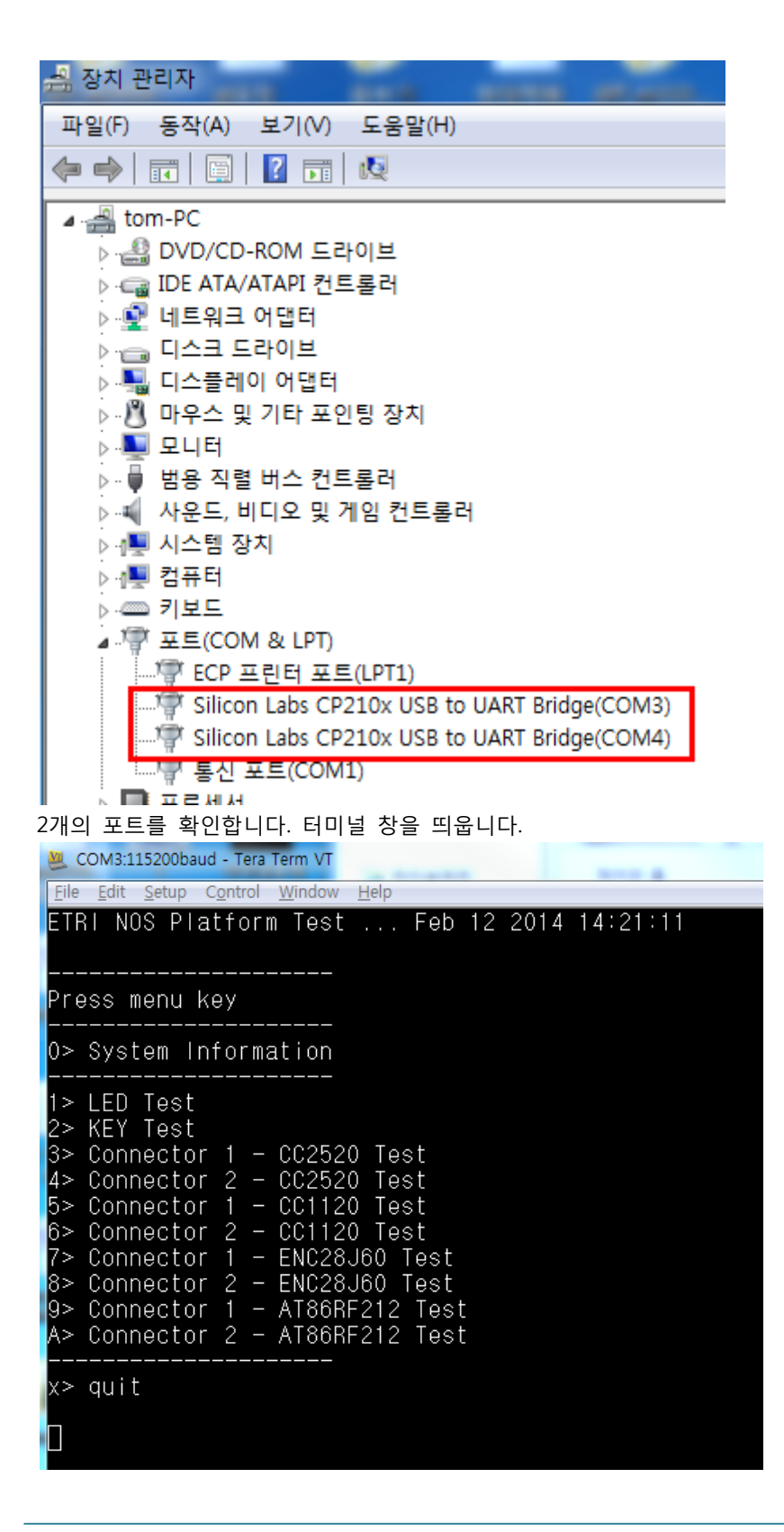

부팅이 이루어진 후에 RF시험을 위해서는 5번과 6번 메뉴를 이용하면 됩니다. Connector 1과 Connector 2를 각각 선택하는 것입니다.

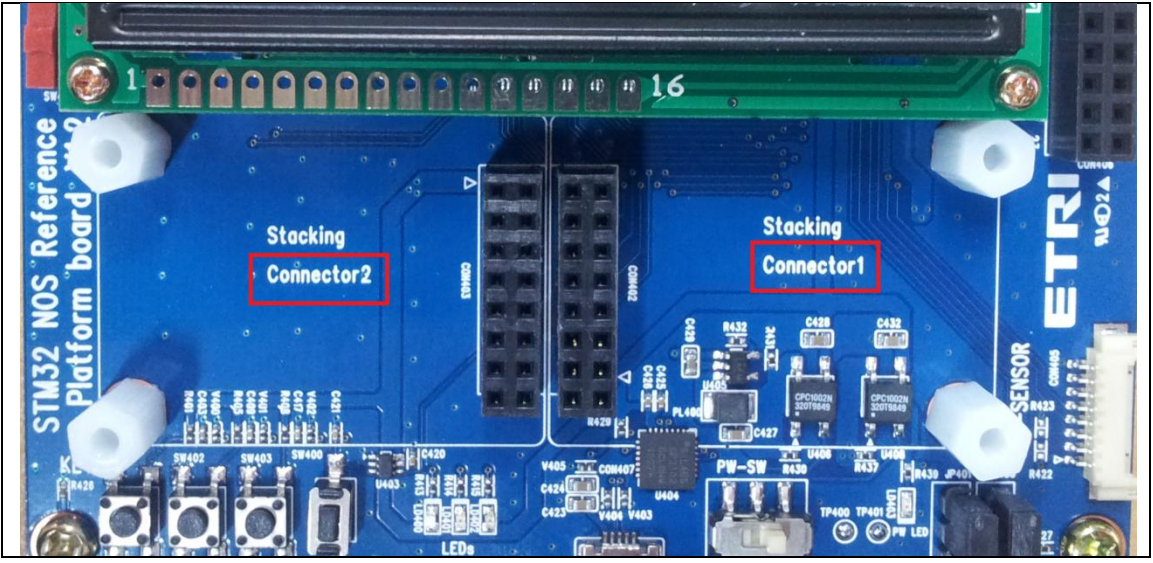

Mango-E-Toi에 CC2520를 Connector1, Connector2 중에 연결한 곳에 따라 3번과 4번 메뉴를 선택하면 됩니다.

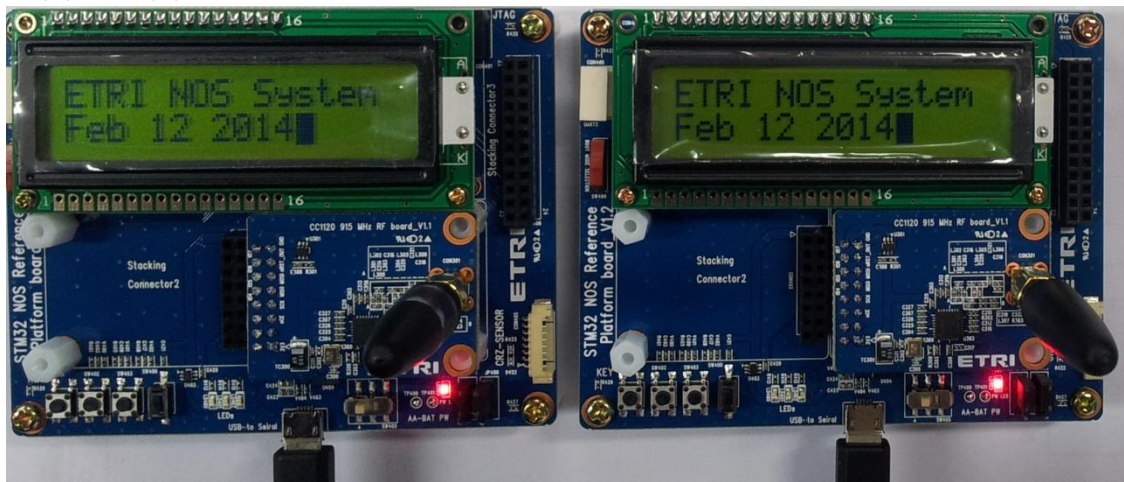

위의 사진처럼 E-Toi보드 두대를 준비하고 원하는 connector에 cc1120을 연결합니다. 2개의 보드는 1번 connector에 연결했으므로 터미널에 5번을 입력합니다.

| (00          | 1120       | ) Tes      | st)        | Press              | menu       | key |
|--------------|------------|------------|------------|--------------------|------------|-----|
| 1><br>2><br> | Run<br>Run | Tx<br>Rx   |            |                    |            |     |
| a><br>b>     | Set<br>Set | reg<br>reg | Mod<br>UnM | dulatio<br>Modulai | on<br>tion |     |
| χ>           | quit       |            |            |                    |            |     |

Transmitter 하려면 1> Run Tx Receiver 하려면 2> Run Rx 를 입력합니다. 하나의 E-Toi장비는 1번 다른 E-Toi장비는 2번 을 입력합니다.

먼저 2번을 눌러서 수신모드면

2 is selected packetSemaphore == ISR\_ACTION\_REQUIRED interrupt done rxBytes: 0

위와 같이 송신을 기다립니다. 1번을 입력해서 송신모드를 합니다.

| 8                                      | COM3:115200baud - Tera Term VT                                                                                                    |  |
|----------------------------------------|----------------------------------------------------------------------------------------------------|--|
| Eil                                    | e <u>E</u> dit <u>S</u> etup C <u>o</u> ntrol <u>W</u> indow <u>H</u> elp                                                                                                    |  |
| rx<br>rx<br>rx<br>rx<br>rx<br>rx<br>rx | Buffer[5]: 199<br>Buffer[6]: 145<br>Buffer[7]: 243<br>Buffer[8]: 157<br>Buffer[9]: 95<br>Buffer[10]: 233<br>Buffer[11]: 35<br>Buffer[12]: 128                                                                                                    |  |
| pa<br>rx<br>rx                         | cketSemaphore == ISR_ACTION_REQUIRED interrupt done<br>Bytes: 13<br>Buffer[0]: 10                                                                                                    |  |
| rx<br>rx<br>rx<br>rx<br>rx             | Buffer[1]: 0<br>Buffer[2]: 3<br>Buffer[3]: 52<br>Buffer[4]: 88<br>Buffer[5]: 12                                                                                                    |  |
| rx<br>rx<br>rx<br>rx<br>rx             | Buffer[6]: 176<br>Buffer[7]: 228<br>Buffer[8]: 8<br>Buffer[9]: 188                                                                                                    |  |
| rx<br>rx<br>rx                         | Buffer[10]: 0<br>Buffer[11]: 35<br>Buffer[12]: 128                                                                                                    |  |
| M                                      | COM4:115200baud - Tera Term VT                                                                                                    |  |
| ■ ttiCttttttttiCtttt                   | le Edit Setup Control Window Help         xBuffer[9]: 79         xBuffer[10]: 89         hterrupt done         C1120 Tx: 2         xBuffer[3]: 251         xBuffer[4]: 229         xBuffer[5]: 199         xBuffer[6]: 145         xBuffer[6]: 145         xBuffer[6]: 145         xBuffer[7]: 243         xBuffer[8]: 157         xBuffer[9]: 95         xBuffer[10]: 233         hterrupt done         C1120 Tx: 3         xBuffer[3]: 52         xBuffer[4]: 88         xBuffer[5]: 12         xBuffer[6]: 176 |  |
|                                        | xBuffer[7]: 228<br>xBuffer[8]: 8<br>xBuffer[9]: 188<br>xBuffer[10]: 0                                                                                                    |  |

위와같이 송수신 되는 것을 확인할 수 있습니다.